## CUM SĂ CREAȚI O PROMOȚIE DE REDUCERE PENTRU MAGAZINUL DVS. ÎN GLOVO...

Căutați **fila** Promoții în Manager Portal și faceți click pentru a crea o promoție nouă:

|                                                                                                    |                                                                                                    |  | PROMOȚII <b>DE PRODUS</b>                                                                                                    |                                                                                                    |  |
|----------------------------------------------------------------------------------------------------|----------------------------------------------------------------------------------------------------|--|----------------------------------------------------------------------------------------------------|----------------------------------------------------------------------------------------------------|--|
| Livrare gratuită                                                                                                    | Livrare cu preț fix                                                                                                    |  | Procent de reducere la produse                                                                                                    | t+1 la produse                                                                                                    |  |
| 1                                                                                                    | 1                                                                                                    |  | 1                                                                                                    | 1                                                                                                    |  |
| Stabiliți durata promoției   Sugerări o durată de l săptămână, dar o puteți personaliza în funcție de nevoile personale.   Început   2023-03-02   Început   Personalizați orele active zilnice                                                                                                    | Stabiliți durata promoției   Sugerăm o durată de l săptămână, dar o puteți personaliza în funcție de nevoile personale.   Inceput Stăpţit   2023-03-02 2023-03-08   Personalizați orele active zilnice |  | Selectați-vă produsele din meniu<br>Selectează produsele                                                                                                    | Selectați-vă produsele din meniu<br>Selectează produsele                                                                                                    |  |
| Alegeți o anumită perioadă pentru a desfășura promoția.<br>** Dacă acest câmp nu este completat, promoția rulează atât timp cât magazinul dvs.<br>este deschis**                                                                                                    |                                                                                                    |  | Nu uitați să respectați următoarele reguli dacă doriți ca promoția să fie prezentată în<br>categoria de glisare<br>Dacă ați activat Cele mai vândute, va trebui să includeți în promoție 3 produse,<br>inclusiv un produs dintre Cele mai vândute. În caz contrar, promoția trebuie să<br>includă minimum 5 produse din întregul meniu. |                                                                                                    |  |
|                                                                                                    | 2                                                                                                    |  | 2                                                                                                    | 2                                                                                                    |  |
|                                                                                                    | Selectați taxa de livrare                                                                                                    |  | Stabiliți durata promoției   Sugerâm o durată de 1 săptămână, dar o puteți personaliza în funcție de nevoile personale.   İnceput   2023-03-02   2023-03-02                                                                                                    | Stabiliți durata promoției   Sugerăm o durată de 1 săptămână, dar o puteți personaliza în funcție de nevoile personale.   Inceput Sfărpit   2023-03-02 2023-03-08 |  |
| 2                                                                                                    | 3                                                                                                    |  | Personalizați orele active zilnice                                                                                                    | Personalizați orele active zilnice                                                                                                    |  |
| (OPTIONAL)<br>Puteți seta reguli pentru accesarea acestei promoții                                                                                                    | optional.<br>Puteți seta reguli pentru accesarea acestei promoții                                                                                                    |  | 3                                                                                                    |                                                                                                    |  |
| Care sunt cheltuielile minime pentru a obține această promoție? ⑦<br>● Fără minim<br>□ 15 €<br>□ 20 €<br>□ 25 €                                                                                                    | Care sunt cheltuielile minime pentru a obține această promoție? ⑦<br>● Fără minim<br>○ 15 €<br>○ 20 €<br>○ 25 €                                                                                        |  | Selectați-vă reducerea<br>Selectați un procentaj v                                                                                                    |                                                                                                    |  |
| Alegeți suma minimă pe care consumatorii trebuie să o cheltuiască pentru a<br>beneficia de promoție<br>Acest lucru este opțional, dar puteți alege o sumă minimă pe care consumatorii trebuie<br>să o cheltuiască pentru a fi eligibili pentru promoție. Setați-o mai mare decât media<br>actuală pentru a crește valorile medii per comandă. |                                                                                                    |  | 4                                                                                                    | 3                                                                                                    |  |
| 3                                                                                                    | 4                                                                                                    |  | OPTIONAL<br>Puteți seta o limită de buget pentru această promoție<br>Vă vom opri promovarea când và atingeți bugetul ⑦                                                                                                    | COPTIONAL<br>Puteți seta o limită de buget pentru această promoșie<br>Vă vom opri promovarea când vă atingeți bugetul ⑦                                           |  |
| COPTIONAL<br>Puteți seta o limită de buget pentru această promoție<br>Vă vom opri promovarea când vă atingeți bugetul 🕜                                                                                                    | OPTIONAL<br>Puteți seta o limită de buget pentru această promoție<br>Vă vom opri promovarea când vă atingeți bugetul 🕜                                                                                 |  | Buget C                                                                                                    |                                                                                                    |  |
| Buget €                                                                                                    | Buget 6                                                                                                    |  | Alegeți-va bugetul pentru promoție<br>Atunci când vă setați campaniile, puteți indica suma maximă de buget pe care doriți să o<br>cheltuiți pentru respectiva promoție. Vom opri automat promoția de îndată ce depășește                                                                                                    |                                                                                                    |  |
|                                                                                                    |                                                                                                    |  | Având în vedere că va funcționa ca o investiție de marketing, recomandarea noastră este<br>să alocați un buget minim de 10% din vânzările dvs. lunare.                                                                                                    |                                                                                                    |  |